Michael Miller

# Sams Teach Yourself

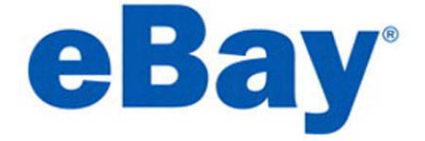

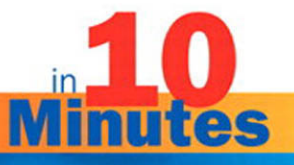

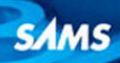

#### Sams Teach Yourself eBay® in 10 Minutes

Copyright © 2011 by Pearson Education, Inc.

All rights reserved. No part of this book shall be reproduced, stored in a retrieval system, or transmitted by any means, electronic, mechanical, photocopying, recording, or otherwise, without written permission from the publisher. No patent liability is assumed with respect to the use of the information contained herein. Although every precaution has been taken in the preparation of this book, the publisher and author assume no responsibility for errors or omissions. Nor is any liability assumed for damages resulting from the use of the information contained herein.

ISBN-13: 978-0-672-33536-5 ISBN-10: 0-672-33536-0

Library of Congress Cataloging-in-Publication data is on file.

Printed in the United States of America

First Printing: February 2011

#### Trademarks

All terms mentioned in this book that are known to be trademarks or service marks have been appropriately capitalized. Sams Publishing cannot attest to the accuracy of this information. Use of a term in this book should not be regarded as affecting the validity of any trademark or service mark.

#### Warning and Disclaimer

Every effort has been made to make this book as complete and as accurate as possible, but no warranty or fitness is implied. The information provided is on an "as is" basis. The author and the publisher shall have neither liability nor responsibility to any person or entity with respect to any loss or damages arising from the information contained in this book.

#### Bulk Sales

Pearson offers excellent discounts on this book when ordered in quantity for bulk purchases or special sales. For more information, please contact

U.S. Corporate and Government Sales 1-800-382-3419 corpsales@pearsontechgroup.com

For sales outside of the U.S., please contact

International Sales international@pearsoned.com

#### Editor in Chief Greg Wiegand

Acquisitions Editor Michelle Newcomb

Development Editor Wordsmithery LLC

Managing Editor Sandra Schroeder

Senior Project Editor Tonya Simpson

Indexer Tim Wright

Proofreader Dan Knott

Technical Editor Jenna Lloyd

Publishing Coordinator Cindy Teeters

Book Designer Gary Adair

**Compositor** Mark Shirar

# **Table of Contents**

|   | Introduction                             | 1             |
|---|------------------------------------------|---------------|
| 1 | Getting to Know the eBay Marketplace     | <b>3</b><br>3 |
|   | How Big Is eBay?                         | 4             |
|   | Who Sells on eBay?                       | 4             |
|   | Different Ways to Buy and Sell on eBay   | 5             |
|   | What's What (and What's Where) on eBay   | 6             |
|   | Summary                                  | 9             |
| 2 | How Online Auctions Work                 | 11            |
|   | Understanding Online Auctions            | 11            |
|   | Online Auctions, Step by Step            | 12            |
|   | Different Types of Auctions              | 13            |
|   | The Costs of Using eBay                  | 14            |
|   | Summary                                  | 19            |
| 3 | Creating Your Own eBay Identity          | 21            |
|   | Signing Up for eBay                      | 21            |
|   | Personalizing Your My World Page         | 24            |
|   | Summary                                  | 28            |
| 4 | Managing Your eBay Activity with My eBay | 29            |
|   | Understanding My eBay                    | 29            |
|   | Viewing the Summary Page                 | 30            |
|   | Viewing the Watch List Page              | 32            |
|   | Viewing the Bids/Offers Page             | 33            |
|   | Viewing the Messages Page                | 35            |
|   | Viewing the All Lists Page               | 36            |
|   | Viewing the Won/Purchased Page           | 36            |

|   | Viewing the Selling Page                          | 37        |
|---|---------------------------------------------------|-----------|
|   | Viewing the Saved Searches Page                   | 39        |
|   | Customizing My eBay                               | 39        |
|   | Summary                                           | 40        |
| Б | Provising and Saarahing for Marahandica           | /1        |
| 5 | Browsing and Searching Which One Is for You?      | <b>41</b> |
|   | Browsing of Scalening—which one is for four       | ±+        |
|   | Socrebing: The Bowerful Way to Find Things        |           |
|   | Want It New? Then Ack for It!                     | 40<br>51  |
|   | Summony                                           |           |
|   | Summary                                           |           |
| 6 | Researching eBay Sales                            | 53        |
|   | Why Research Is Important                         | 53        |
|   | Find Out What It's Worth                          | 53        |
|   | Search eBay's Completed Auctions                  | 54        |
|   | Search Terapeak's Marketplace Research Database . | 56        |
|   | Take eBay's Pulse                                 | 58        |
|   | Discover the Most Popular Searches                | 59        |
|   | Use Third-Party Research Tools                    | 59        |
|   | Summary                                           | 60        |
| 7 | Bidding in Online Auctions                        | 61        |
| ' | Understanding the Bidding Process                 |           |
|   | How to Read an Item Listing                       |           |
|   | Before You Bid                                    |           |
|   | Placing a Bid                                     |           |
|   | Bidding in a Reserve Price Auction                | 70        |
|   | What to Do After You've Bid                       | 71        |
|   | You Won! Now What?                                | 73        |
|   | Summary                                           |           |
|   |                                                   |           |

| 8  | Sniping to Win                                | 75         |
|----|-----------------------------------------------|------------|
|    | What Sniping Is—and How It Works              | 75         |
|    | Successful Sniping, Step-by-Step              | 77         |
|    | Using Automated Sniping Tools                 | 78         |
|    | Summary                                       | 80         |
| 9  | Buying Fixed-Price Items                      | 81         |
|    | Using the Buy It Now Option                   | 81         |
|    | Shopping the Fixed-Price Listings             | 83         |
|    | Do Your Shopping at eBay Stores               | 84         |
|    | Just Like Amazon: Half.com                    | 86         |
|    | Summary                                       | 88         |
| 10 | Paving for Your Purchase                      | 80         |
| TO | Calculating the Final Price                   | 80         |
|    | Paving for Your Item                          | 00         |
|    | Waiting for Your Doorbell to Ping             | ο <i>ι</i> |
|    | Summary                                       | 94<br>01   |
|    | Summary                                       |            |
| 11 | Buying Safely                                 | 95         |
|    | Bad Things Can Happen                         | 95         |
|    | Protecting Yourself After the Sale            | 96         |
|    | Tips for Protecting Yourself on eBay          | 99         |
|    | Summary                                       |            |
| 12 | How to Make a Million Dollars Selling on eBay | 101        |
|    | Making Your First Million on eBay             | 101        |
|    | Selling on eBay: It's Hard Work               | 102        |
|    | Summary                                       | 102        |

| 13 | Where to Find Items to Sell                             | 103 |
|----|---------------------------------------------------------|-----|
|    | Selling Your Own Personal Items                         | 103 |
|    | Finding Other Items to Sell                             | 103 |
|    | Expanding Your Sales                                    | 107 |
|    | Summary                                                 | 110 |
| 14 | What to Do Before You Sell                              | 111 |
|    | Prepping Your Item for Sale                             | 111 |
|    | Choosing the Type of Listing                            | 112 |
|    | Picking the Right Category                              | 115 |
|    | Setting the Right Price                                 | 116 |
|    | Summary                                                 | 118 |
| 15 | Selling Items via Online Auction                        | 119 |
|    | Creating a Basic Auction Listing                        | 119 |
|    | Creating Customized Item Listings                       | 125 |
|    | Setting a Higher Minimum with a Reserve Price Auction . | 127 |
|    | Summary                                                 | 128 |
| 16 | Selling Items at a Fixed Price                          | 129 |
|    | Setting a Buy It Now Price                              | 129 |
|    | Creating a Fixed-Price Listing                          | 131 |
|    | Summary                                                 | 136 |
| 17 | Creating More Effective Item Listings                   | 137 |
|    | Write a Title That SELLS!                               | 137 |
|    | Write the Right Description                             | 140 |
|    | Making the Grade                                        | 142 |
|    | Summary                                                 | 148 |
| 18 | Using Pictures in Your Listings                         | 149 |
|    | Why Pictures Matter                                     | 149 |
|    | Tips for Taking Great Product Photos                    | 150 |
|    | Editing the Image File                                  | 153 |

|    | Uploading Your Pictures to eBay             | 154 |
|----|---------------------------------------------|-----|
|    | Summary                                     | 158 |
| 19 | Accepting PayPal Payments                   | 159 |
|    | Accepting Credit Cards—and More—with PayPal | 159 |
|    | Signing Up for PayPal                       | 160 |
|    | Paying for PayPal                           | 161 |
|    | Choosing PayPal in Your New Auction Listing | 162 |
|    | Collecting PayPal Payments                  | 163 |
|    | Evaluating Other Methods of Payment         | 164 |
|    | Summary                                     | 165 |
| 20 | Managing Your Item Listings                 | 167 |
|    | Editing an Item Listing                     | 167 |
|    | Canceling a Listing                         | 168 |
|    | Blocking Buyers                             | 169 |
|    | Relisting an Item                           | 170 |
|    | Summary                                     | 171 |
| 21 | Dealing with Non-Paying Buyers              | 173 |
|    | What to Do When a Buyer Doesn't Pay         | 173 |
|    | Contacting an Unresponsive Bidder           | 174 |
|    | Filing an Unpaid Item Dispute               | 174 |
|    | Asking eBay to Refund Your Fees             | 175 |
|    | Giving Other Bidders a Second Chance        | 177 |
|    | Summary                                     | 178 |
| 22 | Packing and Shipping Your Items             | 179 |
|    | Choosing a Shipping Service                 | 179 |
|    | How to Pack Your Items—Safely and Securely  |     |
|    | Creating the Shipping Label                 | 193 |
|    | Summary                                     | 196 |

| 23 | Using Advanced Selling Tools                         | 197 |
|----|------------------------------------------------------|-----|
|    | Why Use eBay's Advanced Selling Tools?               | 197 |
|    | Using Turbo Lister to Create Auction Listings        | 198 |
|    | Using Selling Manager to Manage Your Auctions        | 199 |
|    | Using Blackthorne to Create and Manage Your Auctions | 200 |
|    | Using Third-Party Selling Tools                      | 201 |
|    | Summary                                              | 202 |
| 24 | Selling Internationally                              | 203 |
|    | The Pros and Cons of Selling Internationally         | 203 |
|    | Selling Outside the U.S                              | 205 |
|    | Shipping Across Borders—and Oceans                   | 206 |
|    | eBay's International Marketplaces                    | 208 |
|    | Summary                                              | 210 |
| 25 | Using a Trading Assistant to Sell Your Items         | 211 |
|    | Understanding eBay's Trading Assistant Program       | 211 |
|    | Finding a Trading Assistant                          | 212 |
|    | What to Expect from a Consignment Sale               | 214 |
|    | Summary                                              | 215 |
| 26 | Dealing with Feedback                                | 217 |
|    | Understanding Feedback                               | 217 |
|    | Reading Feedback Comments                            | 218 |
|    | Leaving Feedback                                     | 220 |
|    | Summary                                              | 222 |
|    |                                                      |     |

# **About the Author**

Michael Miller has written more than 100 nonfiction books over the past two decades, with more than one million copies sold worldwide. He has written several best-selling books about eBay and online selling, including *Absolute Beginner's Guide to eBay, Easy eBay, Making a Living from Your eBay Business, Tricks of the eBay Masters, Tricks of the eBay Business Masters, eBay Auction Templates Starter Kit, Absolute Beginner's Guide to Starting an eBay Business,* and *Selling Online 2.0: Migrating from eBay to Amazon, craigslist, and Your Own E-Commerce Website.* He also wrote *Sams Teach Yourself YouTube in 10 Minutes, Sams Teach Yourself TweetDeck in 10 Minutes, Sams Teach Yourself Wikipedia in 10 Minutes,* and *Sams Teach Yourself Google Analytics in 10 Minutes,* as well as Que's *Absolute Beginners' Guide to Computer Basics.* In addition, he created the *Starting a Successful eBay Business* LiveLessons DVD.

Mr. Miller has established a reputation for practical advice, technical accuracy, and an unerring empathy for the needs of his readers. For more information about Mr. Miller and his writing, visit his website at www.molehillgroup.com or email him at tyebay@molehillgroup.com. You can follow him on Twitter as @molehillgroup.

# Dedication

To Sherry: Ten minutes is never enough.

# **Acknowledgments**

I'd like to thank the usual suspects at Sams who turned my manuscript into a real book, including but not limited to Michelle Newcomb, Greg Wiegand, Charlotte Kughen, and Tonya Simpson. Thanks also to technical editor Jenna Lloyd, who made sure that everything in this book was as accurate as possible.

# We Want to Hear from You!

As the reader of this book, *you* are our most important critic and commentator. We value your opinion and want to know what we're doing right, what we could do better, what areas you'd like to see us publish in, and any other words of wisdom you're willing to pass our way.

As an editor-in-chief for Sams Publishing, I welcome your comments. You can email or write me directly to let me know what you did or didn't like about this book—as well as what we can do to make our books better.

Please note that I cannot help you with technical problems related to the topic of this book. We do have a User Services group, however, where I will forward specific technical questions related to the book.

When you write, please be sure to include this book's title and author as well as your name, email address, and phone number. I will carefully review your comments and share them with the author and editors who worked on the book.

Email: consumer@samspublishing.com

Mail: Greg Wiegand Editor in Chief Sams Publishing 800 East 96th Street Indianapolis, IN 46240 USA

# **Reader Services**

Visit our website and register this book at informit.com/register for convenient access to any updates, downloads, or errata that might be available for this book.

# Introduction

Do you have something to sell? Or is there something you want to buy?

Whether you're buying or selling, eBay is the place to go. eBay is one of the top online marketplaces, where individuals and businesses gather to buy and sell just about anything. If you're selling, you'll find lots of potential buyers; if you're buying, you'll find lots of sellers to choose from.

Some of the items on eBay are sold straight out at a fixed price. Other items are sold via online auction, where multiple bidders offer their best prices and the highest bidder wins. Participating in an online auction is a lot of fun, although it can get stressful when you get to the final moments of the auction; you never know if you'll win or not!

If you're new to bidding in online auctions, or new to buying on eBay in general, how do you know how much to bid or pay? How do you find a good deal? And how do you make sure you get what you pay for—and have a safe buying experience?

If you're new to selling on eBay, there's even more to worry about. How do you find merchandise to sell? How do you know what price to set? How do you list items for sale or auction? How do you accept credit card payments? And what happens after the sale—how do you pack and ship the item you've sold?

When it comes to buying and selling on eBay, there's a lot to learn which is where this book comes in. *Sams Teach Yourself eBay in 10 Minutes* is a quick-and-easy way to learn how to use eBay for both buying and selling in the eBay marketplace. Every lesson in this book is short and to the point, so you can learn everything you need to learn at your own pace, in your own time. Just follow the straightforward Sams Teach Yourself in 10 Minutes game plan: short, goal-oriented lessons that can make you productive with each topic in 10 minutes or less.

# What You Need to Know Before You Use This Book

How much prior experience do you need before starting this book? None, really. All I assume is that you have a computer and an Internet connection. I also assume that if you're looking to buy something you have a credit card handy, and that if you're looking to sell, you actually have something to sell. That's all.

What I don't assume is that you have any prior experience buying or selling on eBay. I'll take you from simple shopping to sophisticated selling, teaching you everything you need to know along the way.

# About the Sams Teach Yourself in 10 Minutes Series

Sams Teach Yourself eBay in 10 Minutes uses a series of short lessons that walk you through the various aspects of buying and selling on eBay. Each lesson is designed to take about 10 minutes, and each is limited to a particular operation or group of features. Most of the instruction is presented in easy-to-follow numbered steps, and there are plenty of examples and screenshots to show you what things look like along the way. By the time you finish this book, you should feel confident in using eBay to both buy and sell online, just like the pros do.

# **Special Sidebars**

In addition to the normal text and figures, you'll find sidebars scattered throughout that highlight special kinds of information. These are intended to help you save time and to teach you important information fast.

NOTE: Notes present pertinent pieces of information related to the surrounding discussion.

# LESSON 2 How Online Auctions Work

In this lesson, you learn how eBay auctions work and how much they cost.

# **Understanding Online Auctions**

About half of all eBay transactions are in the online auction format. (eBay used to be 100% auctions, but in recent years it has migrated to more fixed-price transactions.) If you want to buy and sell on eBay, you need to understand how online auctions work.

Let's start with the basics. An eBay online auction is an Internet-based version of a traditional live auction—the type where a fast-talking auctioneer stands in the front of the room, trying to coax potential buyers into bidding just a *little bit more* for the piece of merchandise up for auction. The big difference is that there's no fast-talking auctioneer online; instead, the bidding process is executed by special auction software on the eBay site. In addition, your fellow bidders aren't in the same room with you; they might be located anywhere in the world. Anyone anywhere can be a bidder, as long as they have Internet access.

The key to winning an online auction is to have the highest bid; it's as simple as that. When the auction is over—most auctions last seven days the bidder with the highest bid wins the item. It doesn't matter when the bid was placed; the highest bid always wins—even if it's just a penny more than the next highest bid.

It's important to remember that throughout this entire process, eBay is just the "middleman." eBay isn't the actual seller of goods; it only facilitates the transaction—just like a traditional auctioneer does. Therefore, eBay can't be held responsible for anything that goes wrong with any particular auction or sale. When you buy an item, you buy it from the individual who put it up for sale—you don't pay anything to eBay.

# **Online Auctions, Step by Step**

Let's examine what's involved in a typical eBay auction, from the perspectives of both buyers and sellers.

- **1.** You begin (as either a buyer or a seller) by registering with eBay.
- **2.** The seller creates a listing for a particular item and launches the auction on the eBay site. (eBay charges up to \$2.00 to list an item.) In the item listing, the seller specifies the length of the auction (1, 3, 5, 7, or 10 days) and the minimum bid he or she will accept for that item.
- **3.** A potential buyer searching for a particular type of item (or just browsing through all the merchandise listed in a specific category) reads the item listing and decides to make a bid. The bidder specifies the maximum amount he or she is willing to pay; this amount has to be equal to or more than the seller's minimum bid, or more than any other existing bids from previous bidders.
- **4.** eBay's built-in bidding software automatically places a bid for the bidder that bests the current bid by a specified amount. That is, the software bids only the minimum amount necessary to create a high bid, up to but never going over the maximum amount specified by the bidder. (In fact, the bidder's maximum bid is never revealed.)

For example, let's say that the current bid on an item is \$25. A bidder is willing to pay up to \$40 for the item, and enters a maximum bid of \$40. eBay's bidding software places a bid for the new bidder in the amount of \$26—higher than the current \$25 bid, but less than the specified maximum bid of \$40. If there are no other bids, this bidder will win the auction with a \$26 bid.

Other potential buyers, however, can place additional bids; unless their maximum bids are more than the current bidder's \$40 maximum, they are informed (by email) that they have been outbid— and the first bidder's current bid is automatically raised to match the new bids (up to the specified maximum bid price).

- **5.** At the conclusion of an auction, eBay informs the high bidder of his or her winning bid and requests payment.
- **6.** The winning bidder pays for the item he or she just won, typically by credit card via PayPal.
- **7.** When the seller receives the buyer's payment, he then ships the merchandise directly to the buyer.
- **8.** Concurrent with the close of the auction, eBay bills the seller for 9% of the final selling price (maximum \$50). This selling fee is directly billed to the seller's account.

At the successful conclusion of an auction, the seller gets paid and the buyer receives the merchandise. Both parties, then, are encouraged to leave feedback about this transaction on the eBay site.

# **Different Types of Auctions**

The previous section described a normal eBay auction. eBay offers some variations on this traditional auction format, however. These variations include the following:

Reserve price auction. In this type of auction, the seller sets a higher "reserve" price above the initial bid price. The item doesn't sell until the reserve price is met.

#### NOTE: Reserve Price

Reserve price auctions are typically used to list higher-end items where the seller knows the item is worth a certain amount but wants to get bidding started with a lower initial price.

- Buy It Now option. This is a traditional auction where the seller offers the option of purchasing the item at a fixed price before the end of the auction. (The Buy It Now price must be 10% higher than the initial bid price.)
- Fixed-price listing. This is a non-auction listing in which the item is offered at a set price; the first buyer opting to pay this price buys the item.

# The Costs of Using eBay

You don't have to pay eBay anything to browse through items on its site. You don't have to pay eBay anything to bid on an item. You don't even have to pay eBay anything if you actually buy an item (although you will be paying the seller directly, of course). On eBay, it's the sellers who pay the fees.

eBay charges two main types of fees:

- Insertion (listing) fees are what the seller is charged every time an item is listed for sale on eBay. These fees are based on the minimum bid or reserve price of the item listed, and are nonrefundable.
- Final value (selling) fees are what the seller is charged when an item is actually sold to a buyer. These fees are based on the item's final selling price (the highest bid). If an item doesn't sell, the seller isn't charged a final value fee.

eBay also charges various fees for different types of listing enhancements, such as subtitles and fancy listing themes.

Table 2.1 lists all the fees eBay charges, current as of December 2010. (Fees for items listed in the eBay Real Estate and eBay Motors categories are typically higher.)

| Type of Fee                               | Explanation                                                                                                    | Fee                                                                                                    |
|-------------------------------------------|----------------------------------------------------------------------------------------------------|----------------------------------------------------------------------------------------------------|
| Insertion fee<br>(auctions)               | In a regular auction, based<br>on the opening bid amount.<br>In a Reserve price auction,<br>based on the reserve price. | Items priced \$0.01-\$0.99:<br>\$0.10 (first 100 listings<br>free)                                                                              |
|                                           |                                                                                                    | Items priced \$1.00-\$9.99:<br>\$0.25                                                                                                    |
|                                           |                                                                                                    | Items priced<br>\$10.00-\$24.99: \$0.50                                                                                                    |
|                                           |                                                                                                    | Items priced<br>\$25.00–\$49.99: \$0.75                                                                                                    |
|                                           |                                                                                                    | Items priced<br>\$50.00-\$199.99: \$1.00                                                                                                    |
|                                           |                                                                                                    | Items priced \$200.00 or more: \$2.00                                                                                                    |
| Insertion fee<br>(fixed-price<br>listing) | Items must have a Buy It<br>Now price of at least \$0.99.                                                               | \$0.50                                                                                                    |
| Final value<br>fee (auctions)             | Based on the closing bid.                                                                                               | 9.0% of sale price<br>(maximum charge \$50.00)                                                                                                  |
| Final value<br>fee (fixed-                | Based on final selling price.                                                                                           | Items sold for<br>\$0.99–\$50.00: 8.0%                                                                                                    |
| price listing:<br>electronics)            |                                                                                                    | Items sold for<br>\$50.01-\$1,000.00: 8.0% of<br>initial \$50.00, plus 5.0% of<br>remaining sale price                                          |
|                                           |                                                                                                    | Items sold for \$1,000.01 or<br>more: 8.0% of initial<br>\$50.00, plus 5.0% of next<br>\$50.01-\$1,000.00, plus<br>2.0% of remaining sale price |

**TABLE 2.1**eBay Fees

| Type of Fee                                                | Explanation                                        | Fee                                                                                                    |
|------------------------------------------------------------|----------------------------------------------------|----------------------------------------------------------------------------------------------------|
| Final value<br>fee (fixed-                                 | Based on final selling price.                      | Items sold for<br>\$0.99-\$50.00: 12.0%                                                                                                    |
| price listing:<br>clothing,<br>shoes, and<br>accessories)  |                                                    | Items sold for<br>\$50.01-\$1,000.00: 12.0%<br>of initial \$50.00, plus 9.0%<br>of remaining sale price                                          |
|                                                            |                                                    | Items sold for \$1,000.01 or<br>more: 12.0% of initial<br>\$50.00, plus 9.0% of next<br>\$50.01-\$1,000.00, plus<br>2.0% of remaining sale price |
| Final value<br>fee (fixed-                                 | Based on final selling price.                      | Items sold for<br>\$0.99–\$50.00: 15.0%                                                                                                    |
| price listing:<br>books, DVDs<br>& movies,<br>music, video |                                                    | Items sold for<br>\$50.01-\$1,000.00: 15.0%<br>of initial \$50.00, plus 5.0%<br>of remaining sale price                                          |
| games)                                                     |                                                    | Items sold for \$1,000.01 or<br>more: 8.0% of initial<br>\$50.00, plus 5.0% of next<br>\$50.01-\$1,000.00, plus<br>2.0% of remaining sale price  |
| Final value<br>fee (fixed-                                 | Based on final selling price.                      | ltems sold for<br>\$0.99–\$50.00: 12.0%                                                                                                    |
| price listing:<br>all other<br>categories)                 |                                                    | Items sold for<br>\$50.01-\$1,000.00: 12.0%<br>of initial \$50.00, plus 6.0%<br>of remaining sale price                                          |
|                                                            |                                                    | Items sold for \$1,000.01 or<br>more: 12.0% of initial<br>\$50.00, plus 6.0% of next<br>\$50.01-\$1,000.00, plus<br>2.0% of remaining sale price |
| Reserve price auction                                      | Additional fee for holding a reserve price auction | Reserve price from<br>\$0.01-\$199.99: \$2.00                                                                                                    |
|                                                            |                                                    | Reserve price \$200.00 and<br>up: 1.0% of reserve price<br>(maximum \$50)                                                                        |

**TABLE 2.1**eBay Fees

| <b>TABLE 2.1</b> e | Bay Fees |
|--------------------|----------|
|--------------------|----------|

| Type of Fee                   | Explanation                                                                                                    | Fee                                                   |
|-------------------------------|----------------------------------------------------------------------------------------------------|-------------------------------------------------------|
| Buy It Now                    | Fee to use the Buy It Now option in a traditional auc-                                                                                                    | Buy It Now price<br>\$0.05–\$9.99: \$0.05             |
|                               | tion listing                                                                                                    | Buy It Now price<br>\$10.00-\$24.99: \$0.10           |
|                               |                                                                                                    | Buy It Now price<br>\$25.00-\$49.99: \$0.20           |
|                               |                                                                                                    | But It now price \$50.00<br>and up: \$0.25            |
| Scheduled<br>listings         | Schedules your item to be<br>listed at a specific date and<br>time, up to three weeks in<br>advanced                                                                               | \$0.10                                                |
| 10-day listing                | Fee to list an item for 10<br>days instead of the normal<br>7 days                                                                                                    | \$0.40 for auction items (free for fixed-price items) |
| International site visibility | Lists item on non-U.S.<br>eBay sites                                                                                                    | Items starting at<br>\$0.01–\$9.99: \$0.10            |
|                               |                                                                                                    | Items starting at<br>\$10.00–\$49.99: \$0.20          |
|                               |                                                                                                    | Items starting at \$50.00+:<br>\$0.40                 |
|                               |                                                                                                    | Fixed-price items (any price): \$0.50                 |
| Bold                          | Boldfaces the title of your<br>item on search results<br>pages                                                                                                    | \$2.00                                                |
| Subtitle                      | Adds a subtitle to your item on search results pages                                                                                                    | \$0.50                                                |
| Listing<br>Designer           | Applies fancy templates to<br>your item listings                                                                                                    | \$0.10                                                |
| Gallery Plus                  | Displays a larger picture of<br>your item (when the thumb-<br>nail is clicked) on search<br>results pages; also provides<br>access to multiple pictures<br>on search results pages | \$0.35                                                |

| TABLE 2.1 | eBay | Fees |
|-----------|------|------|
|-----------|------|------|

| Type of Fee | Explanation                                                                      | Fee                                     |
|-------------|----------------------------------------------------------------------------------|-----------------------------------------|
| Value Pack  | Combines Subtitle, Listing<br>Designer, and Gallery Plus<br>for a discounted fee | \$0.65                                  |
| Picture     | Fees for hosting product                                                         | First picture: Free                     |
| hosting     | photos                                                                           | Each additional picture:<br>\$0.15      |
|             |                                                                                  | Picture Pack<br>(1–6 pictures): \$0.75  |
|             |                                                                                  | Picture Pack<br>(7–12 pictures): \$1.00 |

#### NOTE: Current Fees

View eBay's current fee structure at http://pages.ebay.com/help/ sell/fees.html. These fees apply to its primary auction site; other specialty sites, such as eBay Stores and Half.com, have different fee structures.

There is all manner of fine print associated with these fees. Here are some of the more important points to keep in mind:

- Insertion fees are nonrefundable—although if a buyer ends up not paying for an item, the seller can relist the item and receive a credit for the second insertion fee.
- The seller will not be charged a final value fee if there were no bids on the item or (in a reserve price auction) if there were no bids that met the reserve price—that is, if the item didn't sell.
- It doesn't matter whether the buyer actually pays the seller (or how much he or she actually pays); the seller still owes eBay the full final value fee. (The seller can, however, request a refund of this fee if the buyer doesn't complete the sale.)

Invoicing on your account occurs once a month for all your activity for the prior month. (That is, you're not billed one auction at a time; all your fees are saved up for the monthly billing cycle.) You'll get an invoice by email detailing your charges for the month; assuming you've set up your account for automatic billing, your account will be charged at that time.

## Summary

In this lesson, you learned how eBay auctions work, the different types of eBay auctions, and how much eBay bills sellers for each type of listing. In the next lesson you learn how to create your eBay identity.

This page intentionally left blank

# Index

### A

accepting foreign payments, 206 PayPal as payment method for listings, 162 accessing Site Map, 8 achieving success on eBay, 102 Activity tab (My eBay Summary page), 32 advanced options for adding photographs, 156-157 Advanced Search page (home page), 46-50 All Categories page, browsing, 42-45 All Lists page (My eBay), 36 auctions item listings, Turbo Lister, 197 Selling Manager Pro, 199-200 authentication and grading services, 144-147 automated sniping tools, 78 automating item listing construction, 197 listing management process Blackthorne, 200-201 Selling Manager, 199-200 third-party tools, 201-202 Turbo Lister, 198

#### В

basic membership, registration, 21, 23 basic packing supplies container, choosing, 190-191 locating, 189-190 bidders, international bidders communicating with, 205-206 foreign payments, accepting, 206 international shipments, 207-208 bidding, 68-70 amount to bid, deciding, 61-62 increasing bid amount, 71 last-minute activity, 73 proxy bidding, 62 bid increments, 63-64 example, 64-65 reserve price auctions, 70-71 retracting a bid, 72-73 sniping, 75-78 Bids/Offers page (My eBay), 33 Blackthorne, 200-201 blocking buyers, 169-170 browsing, 41-45 Buy it Now, 5, 14, 81-83 choosing as listing for items, 114 buyers blocking, 169-170 Second Chance Offers, 177-178

### С

calculating feedback ratings, 217-218 final prices, 89 shipping charges, 181-183 Shipping Wizard, 185-188 canceling listings, 168-169 category, choosing for items, 15-116 category-specific research, 60 choosing container for package shipment, 190-191 payment method for listings, 164-165 shipping services, 179 classified ads as source of merchandise, 106 closeout sales as source of merchandise, 106 collecting PayPal payments, 163-164 comments, reading from Feedback Profile page, 218-220 communicating with international bidders, 205-206 complaints, filing against sellers, 96 completed auctions, searching, 54-56 consignment sales, TAs, 214-215 contacting eBay, 9 unresponsive bidders, 174 Craigslist as source of merchandise, 106 creating customized listings, 125-127 fixed-price auction listings, 129-136 online auction listing, 119-125 reserved price auction listings, 127-128 shipping labels, 193-195 credit cards, PayPal accepting as payment method for listings, 162 fees, 161-162 payments, collecting, 163-164 registering for, 160-161 customized listings, creating, 125-127 customizing My eBay, 39 My World page, 25-28

#### D-E

description of listing grade of item, including, 143-147 writing, 140-142 designing item listings, Turbo Lister, 198 drop shippers as source of merchandise, 110

#### eBay

fees, 14, 16-17 home page, 7

international sites, 208-210 live chat, contacting, 9 Privacy Policy, 22 eBay Buyer Protection, 96-98 eBay Classifieds, 6 eBay Data Licensing Program, 60 eBay Pulse, 58 eBay Resolution Center, filing claims, 98-99 eBay Stores, 6, 84 Half.com, 86-88 searching, 86 shopping, 85 editing image files, 153 listings, 167-168 effectiveness of listings, improving, 137-139 description, writing, 140-142 grade of item, including in description, 143-145, 147 estate sales, as source of merchandise, 105 exact shipping charges, calculating, 185-188

### F

family as source of merchandise, 104 FedEx, selecting as shipping service, 180feedback, leaving for other sellers, 220-221 Feedback Profile page, reading comments, 219-220 feedback ratings, 217-218 fees, 14, 16-17 final value fees, 14 for PayPal, 161-162 handling charges, setting for items, 188 insertion fees. 14 invoicing, 19 Selling Manager Pro subscription fees. 199

How can we make this index more useful? Email us at indexes@samspublishing.com

shipping charges, calculating, 181-188 TAs. 215 file format for photographs, choosing, 154 filing claims against sellers, 98-99 Unpaid Item Dispute form, 174-176 filtering search results, 48, 50 final prices, calculating, 89 final value fees, 14 fixed price listings, 6, 14 Buy It Now option, 83 choosing as listing for items, 114 creating, 129-136 items paying for, 93 relisting, 171 shopping, 83 foreign payments, accepting, 206 forms for international shipments, 207 Unpaid Item Dispute, filing, 174-176 fraudulent sales, protecting against, 96 claims, filing against seller, 98-100 eBay Buyer Protection, 96-98 friends as source of merchandise. 104

### G

garage sales as source of merchandise, 104 going out of business sales as source of merchandise, 106 grade of item, including in description, 143 grade-related terminology, 145-147 grading and authentication services, 144-145 graphics editing software, 153 Growing Your Business with PayPal: The Official Guide for Online Entrepreneurs (PayPal Press, 2011), 162

### Η

Half.com, 6, 86, 88 handling charges, setting for items, 188 high-volume sellers, advanced selling tools Blackthorne, 200-201 Selling Manager, 199-200 third-party tools, 201-202 Turbo Lister, 198 home page (eBay), 7 Advanced Search page, 46-50 All Categories pages, browsing, 42-45 searching, 46 Advanced Search page, 46-48 search results, filtering, 48-50

### I

image files, editing, 153 improving effectiveness of listings, 137-139 description, writing, 140-142 grade of item, including in listing, 143-147 including pictures in listing, 149 advanced options, 156-157 file format, choosing, 154 image file, editing, 153 photos, resizing, 154 photos, uploading, 155 quality of pictures, optimizing, 150-152 increasing bid amount, 71 insertion fees. 14

international sales foreign payments, accepting, 206 international bidders, communicating with, 205-206 pros and cons of, 203-205 shipping internationally, 206-208 invoicing, 19 items listings. *See* listings packing, 191-192 relisting, 170-171

#### J-K-L

key information, including in your listing, 137-138 labels for shipment, creating, 193-195 leaving feedback for sellers, 220-221 listings canceling, 168-169 choosing for items Buy It Now option, 114 fixed-price listings, 114 online auction listings, 113 customized listings, creating, 125-127 editing, 167-168 effectiveness of, improving description of item, writing, 140-142 grade of item, including in description, 143-147 key information, including, 137-138 title of listing, choosing, 139 fixed-price auctions, 83, 131-136 items, relisting, 170-171 management process, automating Blackthorne, 200-201 Selling Manager, 199-200 third-party tools, 201-202 Turbo Lister, 198 online auctions, creating, 119-125

payment method, choosing, 164-165 PayPal, accepting as payment method, 162 pictures, including, 149 advanced options, 156-157 file format, selecting, 154 image file, editing, 153 photos, resizing, 154 photos, uploading, 155 quality of picture, optimizing, 150-152 reading, 65-67 reserved price auctions, creating, 127-128 live auctions as source of merchandise, 105 live chat, accessing, 9 locating packing materials, 189-190 TAs. 212-214 locating items browsing, 42-45 searching, 46 Advanced Search page, 46-48 search results, filtering, 48-50 searches, saving, 50

#### Μ

managing auctions, Selling Manager Pro, 199-200 item listings, eBay Blackthorne Web site, 200 Marketplace Research, 56, 58 membership, basic membership, 21-23 merchandise reselling, 107 sources of *classified ads, 106 closeout sales, 106 Craigslist, 106 drop shippers, 110* 

estate sales, 105 friends and family, 104 garage sales, 104 going out of business sales, 106 liquidators, 109 live auctions, 105 merchandise liquidators, 109 thrift stores, 105 wholesale distributors, 108 Messages page (My eBay), 35 most popular searches, viewing, 59 multiple auction management, Selling Manager Pro, 199-200 My eBay, 29 All Lists page, 36 Bids/Offers page, 33 customizing, 39 Messages page, 35 Saved Searches page, 39 Selling page, 37 Summary page, 30-32 Watch List page, 32 Won/Purchased page, 36 My World page, customizing, 25-28

#### N-O

non-paying buyers contacting, 174 Unpaid Item Dispute form, filing, 174-176

offering Second Chance Offer to buyers, 177-178 online auctions, 5, 11-13 Buy It Now option, 14 choosing as listing for items, 113 fixed-price listings, 14 listings, creating, 119-125 reserve price auctions, 13 online payment services, PayPal, 90-92 optimizing quality of pictures, 150-154

#### Ρ

packing items basic packing supplies, 189 container, selecting, 190-191 packing materials, locating, 189-190 sealing the package, 192 paying for items final price, calculating, 89 fixed-price items, 93 PayPal, 90-92 payment methods. See also PayPal choosing for listings, 164-165 foreign payments, accepting, 206 PayPal, 90 accepting as payment method for listings, 162 fees, 161-162 paying for items with, 91-92 payments, collecting, 163-164 registration, 23, 160-161 personal items, selling, 103 photo-editing software, 153 photographs file format, choosing, 154 image files, editing, 153 optimizing quality of, 150-154 resizing, 154 scanning, 152 stock photos, 152 uploading, 155-157 Photopedia: The Ultimate Digital Photography Resource (Que, 2007), 152 Picture Uploader, 156 pictures. See photographs placing a bid, 68-70 last-minute activity, 73 sniping, 76-78 prepping items for sale, 111-112 category, selecting for items, 115-116

How can we make this index more useful? Email us at indexes@samspublishing.com

price, selecting for items, 116-118 type of listing, choosing Buy It Now option, 114 fixed-price listings, 114 online auction listings, 113 prices researching, 54 setting for items, 116-118 Privacy Policy, 22 professional grading and authentication services, 144-147 professional shipping stores, 180 protecting against fraudulent sales, 100 claims, filing against seller, 98-99 eBay Buyer Protection, 96-98 proxy bidding, 62 bid increments, 63-64 example, 64-65 purchasing items with Buy It Now option, 82-83

### Q-R

reading feedback comments, 218, 220 item listings, 65-67 refunds, requesting from eBay, 175, 177 registration, 21 basic membership, 21-23 PayPal, 160-161 seller's account, 24 relisting items, 170-171 requesting refunds from eBay, 175-177 researching category-specific research, 60 Marketplace Research, 56-58 prices, 54 sales, 53 TAs, 214 third-party research tools, 59-60 resellers, 107 TAs, locating, 212-214

reserve price auctions, 13 bidding, 70-71 creating, 127-128 resizing photographs, 154 Resolution Center, requesting refunds, 175-177 retracting a bid, 72-73 revising listings, 167-168

#### S

sales, researching, 53 Saved Searches page (My eBay), 39 saving searches, 50 sealing packages, 192 searching, 41 Advanced Search page, 46-50 completed auctions, 54-56 eBay Stores, 86 most popular searches, 59 saving searches, 50 Second Chance Offer, offering to buyers, 177-178 selecting shipping services, 179 sellers. 4 feedback, leaving, 220-221 filing claims against, 98-99 filing complaints against, 96 registration, 24 resellers, 107 TAs, locating, 212-214 selling items consignment sales, 214-215 international sales foreign payments, accepting, 206 international bidders. communicating with, 205-206 pros and cons of, 203-205 shipping internationally, 206-208 prepping items for sale, 111-112 category, selecting for items, 115-116

How can we make this index more useful? Email us at indexes@samspublishing.com

price, selecting for items, 116-118 type of listing, choosing, 113-114 Selling Manager, 199-200 Selling page (My eBay), 37 setting price for items, 116-118 shipments, waiting for, 94 Shipping Calculator, 182 shipping items charges, calculating, 181-183 container, choosing, 190-191 handling charges, setting, 188 international shipments, 207-208 professional shipping stores, 180 shipping label, creating, 193-195 shipping materials, locating, 189-190 shipping services, choosing, 179 Shipping Wizard, calculating exact shipping charges, 185, 187-188 shopping eBay Stores, 84-85 Site Map, accessing, 8 sniping, 75-78 software Selling Manager Pro, 199-200 Turbo Lister, 197 success, achieving on eBay, 102 Summary page (My eBay), 30-32

### Т

TAs (Trading Assistants) consignment sales, 214-215 locating, 212-214 researching, 214 Terapeak's Marketplace Research, 56-58 third-party research tools, 59-60 third-party selling tools, 201-202 thrift stores as source of merchandise, 105 title for listings, choosing, 139 transactions feedback, leaving for sellers, 221 searching, 55 trends, eBay Pulse, 58 Turbo Lister, 197-198

### U-V

Unpaid Item Dispute, filing, 174-176 unresponsive bidders, contacting, 174 uploading photographs, 155-157 UPS, selecting as shipping service, 180 user account, creating, 21, 23 USPS (United States Postal Service), selecting as shipping service, 180

viewing most popular searches, 59

### W-X-Y-Z

waiting for shipments, 94
Want It Now, 6, 51-52
Watch List page (My eBay), 32
Web sites, eBay Blackthorne, 200
What's It Worth tool, 54
wholesale distributors as source of merchandise, 108
Won/Purchased page (My eBay), 36
writing description of listings, 140-142

yard sales as source of merchandise, 104